# Valores

| 1. | Contratación cuenta de valores | 2 |
|----|--------------------------------|---|
| 2. | Órdenes compra-venta valores   | 5 |

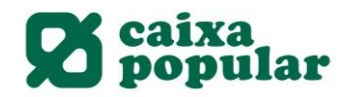

## CONTRATACIÓN DE CUENTA DE VALORES

# **RURALVÍA WEB**

1. Acceder a la opción de "Contratación Online" que se encuentra en la columna de la izquierda en la pestaña de Inicio.

| Documents pendents de<br>firma<br>Posició global<br>Anomenar comptes<br>Operacions Freqüents |
|----------------------------------------------------------------------------------------------|
| Recàrrega de mòbils                                                                          |
| Moviments                                                                                    |
| Transferències 🔰                                                                             |
| Valors 👂                                                                                     |
| Recàrrega de mòbils                                                                          |
| Bústia virtual 👂                                                                             |
| Valors                                                                                       |
| Plans de pensions                                                                            |
| Mis transferencias<br>habituales                                                             |
| Contractació Online                                                                          |
| Últims fitxers                                                                               |
| Fitxers                                                                                      |
| Ordres Pendents de<br>Signatura                                                              |
| Operacions pendents                                                                          |

2. Seleccionar la opción de Cuentas Corriente.

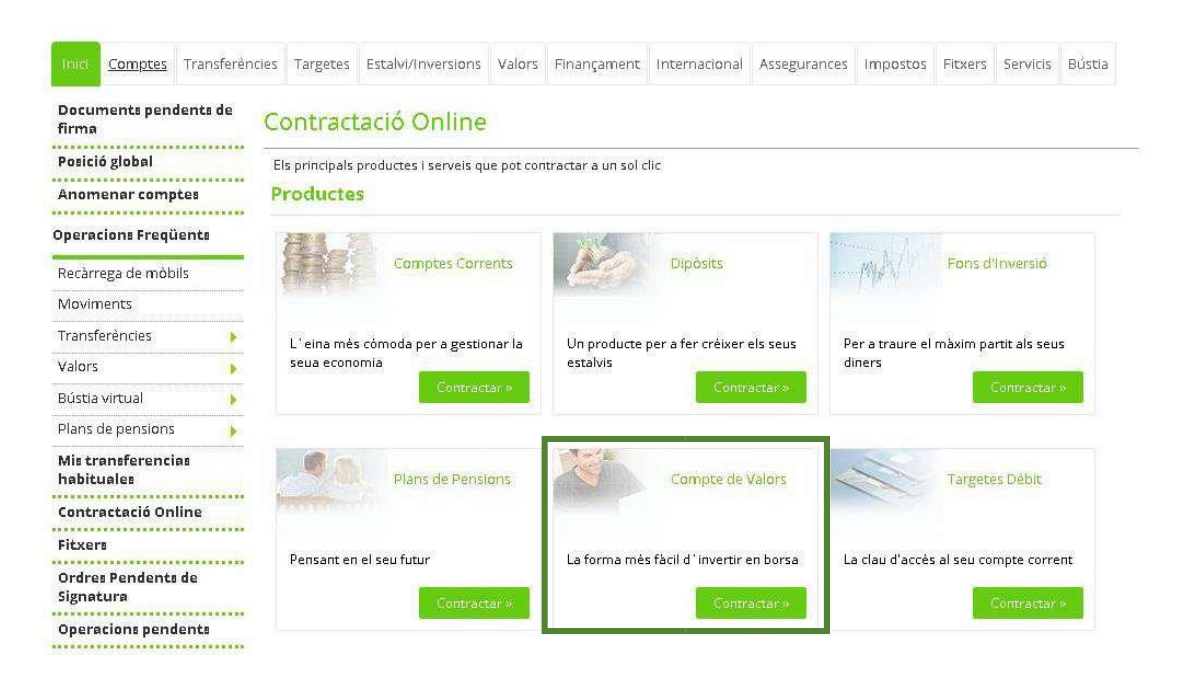

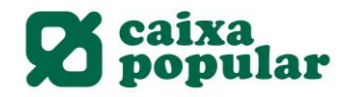

# 3. Leer los documentos y aceptar los términos y condiciones legales de la cuenta de valores.

# Clàusules legals de contractació

| ł | Ha seleccionat l'opció `Contractar un compte de valors´. La contractació d´este compte s´efectuarà amb CAIXA POPULAR (d´ara enda<br>´entitat).                                                                   |
|---|----------------------------------------------------------------------------------------------------|
| 1 | N llarg d´aquest procés li indiquem de manera clara tots els tràmits a seguir per a formalitzar el contracte.                                                                                                    |
| E | n concret, ha de saber:                                                                                                    |
| - | Les condicions generals del compte de valors.<br>La informació prèvia a la contractació a distància.                                                                                                    |
| - | El Folleto de Tarifas de Comisiones, Condiciones y Gastos repercutibles a Clientes.                                                                                                    |
| l | a introducció de les dades personals i la tramesa d´esta sol·licitud implica que coneix, accepta i ha arxivat les condicions aplicables al                                                                       |
| C | compte de valors que contracta d´acord amb les condicions generals de la sol·licitud i el fullet de tarifes i comissions.                                                                                        |
|   |                                                                                                    |
| l | ."entitat emmagatzemarà, a tall de justificant de l'operació, la documentació referent a la contractació efectuada.<br>Per faver lluis i acceste als desuments relative als termes i sendicions de contractació: |
| 1 | rer lavor, inja l'accepte els documents relatius als termes i condicions de contractació.                                                                                                    |
|   |                                                                                                    |
| 1 | Informació prèvia a la contractació a distància                                                                                                    |
| 1 |                                                                                                    |
|   | Condicions generals del compte de valors                                                                                                    |
| ( | Fullet de Tarifes de Comissions, Condicions i Despeses repercutibles a Clients                                                                                                    |
| 1 |                                                                                                    |
| 1 | Informació política de dades                                                                                                    |
| E | He llegit, guarde i accepte els condicions de contractació                                                                                                    |
|   | Acc                                                                                                    |
|   |                                                                                                    |
|   |                                                                                                    |

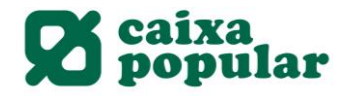

#### 4. Seleccionar la cuenta asociada y añadir otros titulares si se desea.

| Dades de la contrac                                                          | tació                                             |                       |                              | ?              |
|------------------------------------------------------------------------------|---------------------------------------------------|-----------------------|------------------------------|----------------|
| Per a realitzar l´operació òmpliga le                                        | s dades sol·licitades i polse <b>'Acceptar'</b> . |                       |                              |                |
| Dades de la contractació                                                     |                                                   |                       |                              |                |
| Titular<br>Categoria MIFID                                                   | RAUL ESTEBAN DURA<br>MINORISTA                    | 630 LE CUENTA C       |                              |                |
| Informació precontractual MIFIC                                              | 2                                                 | Leer y a              | ceptar la información Precon | tractual MIFID |
| 🔲 He llegit i accepto el document l                                          | nformació Precontractual MIFID.                   |                       |                              |                |
| Titulars                                                                     |                                                   |                       |                              |                |
| <ul> <li>Únic titular</li> </ul>                                             | RAUL ESTEBAN DURA                                 |                       |                              | _              |
| Persones titulars del compte a                                               | ssociat a l´acord de valors                       | Selecc                | ionar el número de titulares | de la cuenta   |
| <ul> <li>Altres titulars</li> <li>Per favor, indique les dades de</li> </ul> | la resta de titulars que contractaran el pro      | oducte a més de vosté |                              |                |
|                                                                              | Nom                                               | Document              | Tipus de document            |                |
|                                                                              |                                                   |                       | Seleccione un tipus 🔻        |                |
|                                                                              |                                                   |                       | Seleccione un tipus 🔻        |                |
|                                                                              |                                                   |                       | Seleccione un tipus 🔻        |                |
|                                                                              |                                                   |                       | Seleccione un tipus 🔻        |                |
| Importante: Los otros f                                                      | itulares deben tener contratado                   | el servicio de Ri     | ralvía Tomar Acce            | ptar           |

5. Finalmente introducimos la clave de firma y así finalizamos la contratación de la cuenta de valores.

A continuació es detallen les dades de l'ordre. Per a realitzar l'operació, introdueixi la firma requerida i cliqui 'Acceptar'.

Dades de la contractació

RAUL ESTEBAN DURA Titular Categoria MIFID MINORISTA ES15 E CUENTA CAIXA POPULAR Compte associat Signatura de la contractació He llegit i accepte les condicions de contractació establertes Com s'ha de signar? Introdueix les posicions 6 8 0 4 9 Esborrar sol·licitades de la clau de signatura. \* \* \* \* 5 1 2 3 7

?

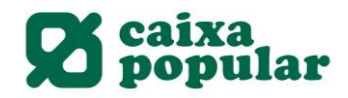

## ÓRDENES COMPRA VENTA DE VALORES

# **RURALVÍA WEB**

1. Acceder a la opción de "Mercados" que se encuentra en el menú principal de la pestaña de Valores o bien a la opción "Compra" o "Venta":

| micro                                                                                 | Cuentas                                                                    |                          | s Tarjetas          | Ahorro/Inversió    | n Valores            | Financiación    | Internacional     | Seguros | impuestos                          | richeros                               | DEIVILIOS                                     | Buzón                |
|---------------------------------------------------------------------------------------|----------------------------------------------------------------------------|--------------------------|---------------------|--------------------|----------------------|-----------------|-------------------|---------|------------------------------------|----------------------------------------|-----------------------------------------------|----------------------|
| Resum                                                                                 | nen Gráfico                                                                | Ib                       | ex 35               |                    |                      |                 |                   |         | Divisas                            |                                        |                                               |                      |
| Cartera                                                                               | 95                                                                         |                          |                     | Último:            |                      | L I I           |                   |         | 06/04/2020                         |                                        |                                               | 18:35                |
| Posició                                                                               | 'n                                                                         |                          | 6.                  | 844,30             | 6820                 |                 | and the second of |         | EUR/USD                            |                                        | 1,0801                                        | -0,049               |
| Movim                                                                                 | ientos                                                                     |                          | Dif                 | D                  | 6700                 |                 |                   | MIN-    | EUR/GBP                            |                                        | 0,8773                                        | -0,83%               |
| Simula                                                                                | ción                                                                       |                          | 262,7               | 0 3                | 99 65 80             |                 |                   | !       | EUR/JPY                            | 11                                     | 7,8420                                        | 0,319                |
| Mercad                                                                                | los                                                                        |                          | 06/04/2020          |                    | 17:38                | 10'00 12'0      | 14:00 16:0        | 0       | JSD/JPY<br>GBP/USD                 | 10                                     | 1,2313                                        | 0,359                |
| lbex35                                                                                |                                                                            |                          |                     |                    |                      |                 |                   |         |                                    |                                        |                                               |                      |
| Merca                                                                                 | do Continuo                                                                | 1                        | dices               | -                  | _                    |                 |                   |         | 03/04/2020                         | no                                     |                                               | 12-55                |
| Mercad                                                                                | dos Internaci                                                              | onales 🖌                 | -                   | 1000               | 1.00                 | and the second  |                   |         | Últ od                             |                                        | Dif: 2                                        | 61                   |
| Warrar                                                                                | nts                                                                        |                          | Nasdaq<br>5&P500    | -1,41 %            | Milan<br>Ibex 35     | N/D %<br>3,99 % | Tokyo             | N/D %   | Lest                               | 49                                     | 1 1                                           |                      |
| Turbo                                                                                 | e Inline Warr                                                              | ants                     | Nueva Yor<br>Méjico | k -1,69 %<br>N/D % | Londres<br>Frankfurt | N/D % 5,77 %    | Hong Kong         | N/D %   | -0,2                               |                                        |                                               |                      |
| Latibes                                                                               | ¢                                                                          |                          |                     |                    | Paris                | 4,61 %          | A Company         |         | -0,3                               | 1                                      |                                               | 71                   |
| Indices                                                                               |                                                                            |                          |                     | - 7                | ~                    |                 |                   |         | May                                | Jul Sop                                | Nov 2020                                      | Mor                  |
| ETFs                                                                                  |                                                                            |                          |                     |                    |                      |                 |                   |         |                                    |                                        |                                               |                      |
| Divisas                                                                               | : Cotización                                                               |                          |                     |                    |                      |                 |                   | F       | ulso de Mer                        | cado                                   |                                               |                      |
| Mayor<br>Contin                                                                       | es Subidas M<br>uo                                                         | do.                      |                     |                    |                      |                 |                   |         | del 6 de abril:<br>Jones sumande   | El SP 500 s                            | a mixta en la<br>ubió un 3,6%<br>el Nasdag Co | el Dov               |
| Mayor<br>Contin                                                                       | es Bajadas M<br>uo                                                         | do.                      |                     |                    |                      |                 |                   |         | (12:15) Renta<br>comportamien      | k19k<br>Variable Espi<br>to positivo e | iñola, a medi<br>n la jornada                 | a sesiór<br>del 6 de |
| Tipo de                                                                               | e Interes                                                                  |                          |                     |                    |                      | Interne Dalat   | des.              |         | abril de 2020; E<br>mediana capita | i Ibex 35 sub<br>lización sube         | e un 3,22%, e<br>e un 2,13% y e               | l lbex d             |
|                                                                                       |                                                                            |                          |                     | idae               | 1.02                 | wayores baja    | 103               |         | baja capitalizac                   | ion avanza u                           | n 2,21%.                                      |                      |
| Noticia                                                                               | is de Mercad                                                               | o M                      | avores Sub<br>C     | Idda               |                      |                 |                   |         |                                    |                                        |                                               | >                    |
| Noticia<br>Compra                                                                     | as de Mercad                                                               | o M                      | Avores Sub<br>C     | 1463               |                      |                 |                   |         |                                    |                                        |                                               | >                    |
| Noticia<br>Compra<br>Accion                                                           | as de Mercad<br>a<br>es Nacionale                                          | o M                      | avores Sub<br><     |                    |                      |                 |                   |         |                                    |                                        |                                               | >                    |
| Noticia<br>Compra<br>Accion<br>Valore:                                                | a de Mercad<br>a<br>es Nacionale<br>s Internacion                          | o M<br>s<br>ales         | avores Sub<br>C     |                    |                      |                 |                   |         |                                    |                                        |                                               | >                    |
| Noticia<br>Compra<br>Accion<br>Valores<br>Warrar                                      | a es Nacionale<br>s Internacion                                            | o M<br>s<br>ales         | avores Sub          |                    |                      |                 |                   |         |                                    |                                        |                                               | >                    |
| Noticia<br>Compre<br>Accion<br>Valore:<br>Warrar<br>ETFs                              | a de Mercad<br>a<br>es Nacionale<br>s Internacion<br>nts                   | o M<br>s<br>ales         | avores Sut          | 1163               |                      |                 |                   |         |                                    |                                        |                                               | >                    |
| Noticia<br>Compra<br>Accion<br>Valores<br>Warrar<br>ETFs<br>Turbo                     | es Nacionale<br>s Nacionale<br>s Internacion<br>nts<br>e Inline Warr       | o M<br>s<br>ales<br>ants | avores Sut          | 1063               |                      |                 |                   |         |                                    |                                        |                                               | >                    |
| Noticia<br>Compra<br>Accion<br>Valore:<br>Warrar<br>ETFs<br>Turbo<br>Latibe)          | is de Mercad<br>a<br>es Nacionale<br>s Internacion<br>nts<br>e Inline Warr | o M<br>s<br>ales<br>ants | avores Sut          | 1463               |                      |                 |                   |         |                                    |                                        |                                               | >                    |
| Noticia<br>Compra<br>Accion<br>Valore:<br>Warrar<br>ETFs<br>Turbo<br>Latibes<br>Venta | a de Mercad<br>a es Nacionale<br>s Internacion<br>nts<br>e Inline Warr     | o M                      | avores Sut          | 1463               |                      |                 |                   |         |                                    |                                        |                                               | >                    |

En el caso de que hayamos accedido por la opción de <u>"Mercados"</u> nos mostrará todas las opciones del Mercado seleccionado. Por ejemplo, Ibex 35:

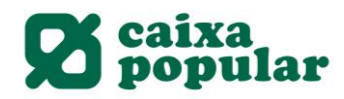

| s Tarjetas Ah       | orro/Inversió                                                                                                    | n Valo                                                                                                    | ores Fina                                                                                                    | anciación                                                                                                    | Internacional                                                                                                    | Coguroe                                                                                                    | Impuerto                                                                                                    | c Fichara                                                                                                    | Ennicion                                                                                                    | Ph                                                                                                    |
|---------------------|----------------------------------------------------------------------------------------------------|----------------------------------------------------------------------------------------------------|----------------------------------------------------------------------------------------------------|----------------------------------------------------------------------------------------------------|----------------------------------------------------------------------------------------------------|----------------------------------------------------------------------------------------------------|----------------------------------------------------------------------------------------------------|----------------------------------------------------------------------------------------------------|----------------------------------------------------------------------------------------------------|----------------------------------------------------------------------------------------------------|
| bex35               |                                                                                                    |                                                                                                    |                                                                                                    |                                                                                                    |                                                                                                    | Jeguios                                                                                                    | impuesto                                                                                                    | s Fichero                                                                                                    | Servicios                                                                                                    | Buzon                                                                                                    |
|                     |                                                                                                    |                                                                                                    |                                                                                                    |                                                                                                    |                                                                                                    |                                                                                                    |                                                                                                    |                                                                                                    |                                                                                                    |                                                                                                    |
|                     |                                                                                                    |                                                                                                    |                                                                                                    |                                                                                                    |                                                                                                    |                                                                                                    |                                                                                                    |                                                                                                    |                                                                                                    |                                                                                                    |
| Buscador            |                                                                                                    |                                                                                                    |                                                                                                    | -                                                                                                    |                                                                                                    |                                                                                                    |                                                                                                    |                                                                                                    |                                                                                                    |                                                                                                    |
| Introduzca el valor | a consultar:                                                                                                    |                                                                                                    |                                                                                                    | Buscar                                                                                                    |                                                                                                    |                                                                                                    |                                                                                                    |                                                                                                    |                                                                                                    |                                                                                                    |
| Nombro              | Último Di                                                                                                    | foroncia                                                                                                    | Volumen                                                                                                    | Mávimo                                                                                                    | Mínimo Mávir                                                                                                    | no año Mír                                                                                                    | imo año E                                                                                                    | factivo Ho                                                                                                    | ra.                                                                                                    |                                                                                                    |
|                     | 93,1                                                                                                    | 3,27%                                                                                                    | 16.076                                                                                                    | 94,2                                                                                                    | 92,25                                                                                                    | 126.7                                                                                                    | 76,85 1                                                                                                    | .496.222 11                                                                                                    | 13 Compra                                                                                                    | ar Vende                                                                                                    |
| ACERINOX            | 6,462                                                                                                    | 4,9%                                                                                                    | 149.454                                                                                                    | 6,48                                                                                                    | 6,302                                                                                                    | 10,23                                                                                                    | 5,3                                                                                                    | 958.146 11                                                                                                    | 14 Compra                                                                                                    | ar Vende                                                                                                    |
| ACS                 | 17,985                                                                                                    | 6,42%                                                                                                    | 611.216                                                                                                    | 18,67                                                                                                    | 17,84                                                                                                    | 35,362                                                                                                    | 11,2 11                                                                                                    | .085.538 11                                                                                                    | 14 Compra                                                                                                    | ar Vende                                                                                                    |
| AENA                | 109,2                                                                                                    | 6.54%                                                                                                    | 32.176                                                                                                    | 109,7                                                                                                    | 106                                                                                                    | 177,15                                                                                                    | 89,5 3                                                                                                    | .483.034 11                                                                                                    | 14 Compra                                                                                                    | ar Vende                                                                                                    |
| AMADEUS             | 42,11                                                                                                    | 0,26%                                                                                                    | 436.255                                                                                                    | 42,94                                                                                                    | 40.98                                                                                                    | 78,82                                                                                                    | 36,92 18                                                                                                    | .359.432 11                                                                                                    | 14 Compra                                                                                                    | ar Vende                                                                                                    |
| ARCELORMITT.        | 8,652                                                                                                    | 10,39%                                                                                                    | 720.144                                                                                                    | 8,677                                                                                                    | 8,27                                                                                                    | 16.84                                                                                                    | 5.98 6                                                                                                    | .099.915 11                                                                                                    | 13 Compra                                                                                                    | ar Vende                                                                                                    |
| B.SABADELL          | 0,4408                                                                                                    | 3,47%                                                                                                    | 8.385.050                                                                                                    | 0,463                                                                                                    | 0.43                                                                                                    | 1,033                                                                                                    | 0,378 3                                                                                                    | .711.338 11                                                                                                    | 14 Compra                                                                                                    | ar Vende                                                                                                    |
| BANKIA              | 0.985                                                                                                    | 3.06%                                                                                                    | 1.264.774                                                                                                    | 0.998                                                                                                    | 0.9704                                                                                                    | 1,768                                                                                                    | 0,779 1                                                                                                    | .247.287 11                                                                                                    | 14 Compra                                                                                                    | ar Vende                                                                                                    |
| BANKINTER           | 3,191                                                                                                    | 3,44%                                                                                                    | 650.659                                                                                                    | 3,22                                                                                                    | 3.15                                                                                                    | 6,551                                                                                                    | 2,91 2                                                                                                    | .073.176 11                                                                                                    | 14 Compra                                                                                                    | ar Vende                                                                                                    |
| BBVA                | 2,953                                                                                                    | 7,46%                                                                                                    | 7.489.982                                                                                                    | 2,965                                                                                                    | 2,83                                                                                                    | 5,339                                                                                                    | 2,561 21                                                                                                    | 756.726 11                                                                                                    | 14 Compra                                                                                                    | ar Vende                                                                                                    |
| CAIXABANK           | 1,6985                                                                                                    | 4.88%                                                                                                    | 3.726.492                                                                                                    | 1,7205                                                                                                    | 1,67                                                                                                    | 2,942                                                                                                    | 1,563 6                                                                                                    | .300.708 11                                                                                                    | 14 Compra                                                                                                    | ar Vende                                                                                                    |
|                     | Introduzca el valor<br>Nombre<br>ACCIONA<br>ACCERINOX<br>ACCERINOX<br>ACS<br>ANADEUS<br>ANADEUS<br>A | Nombre         Útim         Pi           ACCIONA         93.         1           ACCIONA         93.         1           ACCIONA         93.         1           ACCIONA         93.         1           ACCIONA         93.         1           ACCIONA         93.         1           ACCIONA         103.         1           ACS         103.2         1           ARNADEUS         42.11         1           ARCELORMITI         8.652         1           BANADEUS         0.4408         1           BANKIA         0.935         1           BANKIA         2.953         1           BEVA         2.953         1           CAIXABANK         1.6985         1 | Nombre         Útimo         Diferencia           ACCIONA         93.1         3.27%           ACCERINOX         6.462         4.9%           ACCERINOX         6.462         4.9%           ACACERINOX         109.2         6.545%           ARANADEUS         1109.2         6.545%           ARACELORMITI         8.652         103.9%           BARKIA         0.9408         3.47%           BANKIA         0.9408         3.06%           BANKIA         0.965         3.06%           BENAKIA         1.695         4.685%           CAIXABANK         1.685%         4.88% | Nombre         Úlimo         Diferencia         Valumen           _ACCIONA         9.1         3.27%         16.076           _ACCENNOX         6.62         4.9%         149.454           _ACS         17.985         6.642%         611.216           _AENA         109.2         6.58%         3.276           _ARCELORMITI         8.652         10.39%         720.144           _BSABADELL         0.4408         3.47%         6.856.50           _BANKIA         0.985         3.066         1.264.774           _BANKIA         0.985         3.066         1.264.774           _BANKIA         0.985         3.066         1.264.774           _BANKIA         0.985         3.066         1.264.774           _BANKIA         0.985         3.066         1.264.774           _BANKIA         0.985         3.066         3.726.492           _CALXABANK         1.695         4.885         3.726.492           _CELINEX         4.471         0.138         1.68.751 | Numbre         Útimo         Diferencia         Volument         Maximo           ACCIONA         9.3.1         3.277         16.076         9.42           ACCENNA         9.3.1         3.277         16.076         9.42           ACCENNA         6.462         4.9%         149.454         6.48           ACS         17.985         6.428         611.216         18.67           AENA         109.2         6.54%         32.176         109.71           AMADEUS         42.11         0.26%         436.255         42.49           ARCELORMITI         8.652         10.39%         720.144         8.677           BSABADELL         0.4408         3.47%         8.385.050         0.463           BANKIA         0.985         3.06%         1.264.74         0.998           BENAKIA         0.985         3.06%         7.499.982         2.965           CALXABANK         2.953         7.46%         7.499.982         2.965           CALXABANK         1.995         4.885         3.726.492         1.726 | Buscar           Nombre         Útimo         Dísrencia         Volume         Máxime         Mínime         Máxime           ACCIONA         93.1         3.27%         16.07         94.2         92.25           ACCIONA         93.1         3.27%         16.07         94.2         92.25           ACCIONA         93.3         3.27%         16.07         94.2         92.25           ACCIONA         93.3         6.42%         4.9%         149.454         6.48         6.302           ACS         17.985         6.42%         611.216         18.67         10.67         10.67           AENA         199.2         6.54%         32.176         10.97         10.66         10.67           AMADEUS         42.11         0.26%         436.255         42.49         40.49         10.47           BARKIA         0.965         3.066         2.64.77         8.07         8.27         10.44           BANKIA         0.965         3.066         2.64.77         0.908         0.974         10.43           BANKIA         0.965         3.066         2.065         3.15         10.44         10.42         1.720         1.72 | Nombre       Útimo       Diferencia       Valurnen       Máximo       Mánimo       Máximo ano       Márimo         ACCIONA       9.3.1       3.27%       16.07       9.42       9.2.25       10.07       1         ACCIONA       9.3.1       3.27%       16.07       9.42       9.2.25       10.03       1         ACCIONA       9.3.1       3.27%       14.04       6.48       6.002       10.03       1         ACACINA       9.3.1       4.94       14.94       6.48       6.002       10.03       1         ACRENOX       6.462       4.99       14.945       6.48       6.002       10.03       1         AMADEUS       10.92       6.584       32.17       10.69       10.68       177.15       1         ARCELORMITI       8.652       10.39       70.01       8.677       8.27       10.68       1.033       1         BANKIA       0.985       3.068       1.264.774       0.998       0.403       1.033       1.033       1.035       1.035       1.035       1.035       1.035       1.035       1.035       1.035       1.035       1.035       1.035       1.035       1.035       1.035       1.035       1.035 </td <td>Nombre         Útimo         Disrencia         Volumen         Máximo         Mínimo         Máximo ano         Mínimo ano         Mínino ano         Mínimo ano</td> <td>Nombre         Útimo         Diferencia         Volumen         Máximo         Minimo         Máximo.         Minimo.año         Efectivo         Haz           ACCIONA         93.1         3.27%         16.07         94.2         92.25         126.7         76.85         1.496.222         11.           ACCIONA         93.1         3.27%         16.07         94.2         92.25         126.7         76.85         1.496.222         11.           ACCIONA         93.1         3.27%         149.45         6.48         6.302         10.23         53.3         958.16         11.           ACS         17.985         6.429         611.216         18.67         17.84         35.362         11.2         11.085.538         11.           AMADEUS         42.11         0.265         436.255         42.94         40.98         78.82         36.92         18.359.432         11.3           ARCELORMITT         8.652         10.39         70.14         8.677         8.27         16.84         5.98         6.99.915         11.3           BASABADELL         0.4408         3.476         8.85.59         0.463         0.433         1.033         0.378         3.711.38         11.5</td> <td>Nombre         Útimo         Diferencia         Volumes         Máximo         Mánimo         Máximo año         Minimo año         Efectivo         Hora           _ACCIONA         9.3.         3.27%         16.07         94.2         92.25         12.67         76.65         14.96.22         11.16         Compre           _ACCIONA         9.3.         3.27%         16.07         94.2         92.25         12.67         76.65         14.96.22         11.16         Compre           _ACCIONA         6.42         4.99         149.45         6.48         6.302         10.23         5.3         958.14         11.16         Compre           _ACS         17.95         6.429         11.21         18.67         17.81         35.362         11.21         10.95.53         11.16         Compre           _ACMADEUS         41.1         0.265         32.16         10.97         10.61         17.15         39.53         34.83.03         11.16         Compre           _AMADEUS         42.11         0.265         42.94         40.95         76.82         36.92         11.31         Compre           _BSABADELI         0.448         3.47         8.355         42.9         16.83         <td< td=""></td<></td> | Nombre         Útimo         Disrencia         Volumen         Máximo         Mínimo         Máximo ano         Mínimo ano         Mínino ano         Mínimo ano | Nombre         Útimo         Diferencia         Volumen         Máximo         Minimo         Máximo.         Minimo.año         Efectivo         Haz           ACCIONA         93.1         3.27%         16.07         94.2         92.25         126.7         76.85         1.496.222         11.           ACCIONA         93.1         3.27%         16.07         94.2         92.25         126.7         76.85         1.496.222         11.           ACCIONA         93.1         3.27%         149.45         6.48         6.302         10.23         53.3         958.16         11.           ACS         17.985         6.429         611.216         18.67         17.84         35.362         11.2         11.085.538         11.           AMADEUS         42.11         0.265         436.255         42.94         40.98         78.82         36.92         18.359.432         11.3           ARCELORMITT         8.652         10.39         70.14         8.677         8.27         16.84         5.98         6.99.915         11.3           BASABADELL         0.4408         3.476         8.85.59         0.463         0.433         1.033         0.378         3.711.38         11.5 | Nombre         Útimo         Diferencia         Volumes         Máximo         Mánimo         Máximo año         Minimo año         Efectivo         Hora           _ACCIONA         9.3.         3.27%         16.07         94.2         92.25         12.67         76.65         14.96.22         11.16         Compre           _ACCIONA         9.3.         3.27%         16.07         94.2         92.25         12.67         76.65         14.96.22         11.16         Compre           _ACCIONA         6.42         4.99         149.45         6.48         6.302         10.23         5.3         958.14         11.16         Compre           _ACS         17.95         6.429         11.21         18.67         17.81         35.362         11.21         10.95.53         11.16         Compre           _ACMADEUS         41.1         0.265         32.16         10.97         10.61         17.15         39.53         34.83.03         11.16         Compre           _AMADEUS         42.11         0.265         42.94         40.95         76.82         36.92         11.31         Compre           _BSABADELI         0.448         3.47         8.355         42.9         16.83 <td< td=""></td<> |

Se muestran las opciones "comprar" y "vender", según la operación que queramos llevar a cabo.

Al acceder por la opción de <u>"Compra"</u> o de <u>"Venta"</u> nos mostrará:

| E BANCA INTERNET - Internet Explorer                             |                                                                                                    | - 8 × |
|------------------------------------------------------------------|----------------------------------------------------------------------------------------------------|-------|
| 🕒 🗢 🕎 https://www.ruralvia.com/ioun/Main?ESUM_11 🔎 👥 🏰 RURAL SER | VICI 🔄 🔯 BANCA INTERNET 🛛 🗶                                                                                                    | ♠ ★ ∅ |
| Inicio Cuentas Transferen                                        | ncias Tarjetas Ahorro/Inversión Valores Financiación Internacional Seguros Impuestos Ficheros Servicios Buzón                                                                                                    | ^     |
| Resumen Gráfico                                                  | Alta Órdenes de Compra                                                                                                    |       |
| Carteras                                                         | Para realizar la operación cumplimente los datos solicitados y pulse 'Aceptar'.                                                                                                    |       |
| Posición                                                         | Date: Comora                                                                                                    |       |
| Movimientos                                                      | Calos Compra                                                                                                    |       |
| Simulación                                                       | Cuenta 3159-002-00 TOT TOT TOT TOT TOT TOT TOT TOT TOT T                                                                                                    |       |
| Mercados                                                         | Valor C4.<br>Saldo Disponible 28.726.02 €                                                                                                    |       |
| Ibex35                                                           |                                                                                                    |       |
| Mercado Continuo                                                 | Volumen                                                                                                    |       |
| Mercados Internacionales 🕨                                       | O Nº Títulos                                                                                                    |       |
| Warrants                                                         | O Importe                                                                                                    |       |
| Turbo e Inline Warrants                                          | Validez                                                                                                    |       |
| Latibex                                                          | VUIDEL                                                                                                    |       |
| Indices                                                          | Оноу                                                                                                    |       |
| ETFs                                                             | O Hasta la Fecha                                                                                                    |       |
| Divisas Cotización                                               | Precio                                                                                                    |       |
| Mayores Subidas Mdo.<br>Continuo                                 | O Por lo mejor                                                                                                    |       |
| Mayores Bajadas Mdo.<br>Continuo                                 | ○ Precio de mercado ○ Precio máximo por valor € ☐ Todo o nada <u>Más Información</u>                                                                                                    |       |
| Tipo de Interes                                                  | Automotive Constant                                                                                                    |       |
| Noticias de Mercado                                              | Guía Órdenes Condicionadas Aceptar                                                                                                    |       |
| Compra                                                           | Les recordamos que aunque ruralvía pone todos los medios necesarios para proporcionar un servicio de Bolsa de la mejor calidad, la<br>disponibilidad de dicho servicio está sujeta al buen funcionamiento de numerosos sistemas informáticos y de comunicaciones que no son |       |
| Acciones Nacionales                                              | operados por ruralvía. Por lo tanto, ruralvía no puede responsabilizarse de las posibles pérdidas o luoro cesante causado por problemas técnicos así como por la dilación de tiempo derivada entre la emisión de su orden y su ejecución, o confirmación.                   | ~     |
| Valores Internacionales                                          | La información de datos históricos mostrada en ruralvía, refleia precios aiustados en el mercado, los cuales para su calculo tienen en cuenta                                                                                                    |       |

2. Una vez estamos en esta última pantalla de "Alta orden de Compra" o "Alta orden de Venta", procederemos a rellenar los campos indicados, teniendo en cuenta que:

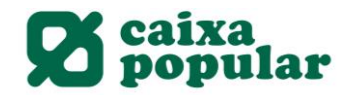

 <u>En el apartado de Volumen</u>, si queremos dar una orden en precio "por lo mejor" o "precio de mercado", tendremos que indicar el número de títulos, mientras que si la orden queremos introducirla limitando el "precio máximo" de compra o mínimo de venta, podremos realizar la operación por importe.

| ex35                      | i i i i i i i i i i i i i i i i i i i |  |
|---------------------------|---------------------------------------|--|
| ercado Continuo           | Volumen                               |  |
| ercados Internacionales 🕨 | O Nº Títulos                          |  |
| arrants                   | O Importe                             |  |

- <u>En el apartado de Validez</u>, podremos introducir la orden de compra-venta "limitada al día" o "hasta una determinada fecha".

| urbo e Inline Warrants | Validez          |          |  |
|------------------------|------------------|----------|--|
| atibex                 | Tunder .         |          |  |
| ndices                 | О Ноу            | <b>_</b> |  |
| TFs                    | O Hasta la Fecha |          |  |
| ivisas Cotización      |                  |          |  |

Si optamos por esta segunda opción, es decir, "hasta una determinada fecha", no podremos introducir una nueva orden sobre este valor hasta que esta orden no venza o la anulemos /modifiquemos por la opción:

-"cancelar una orden" / "modificar una orden", ambas opciones en la columna de la izquierda de la pestaña de valores. Esta transacción lleva implícito el cobro de la comisión por la gestión de modificación/anulación.

| https://www.ruralvia.com/isum/Main71SuM | UI , P 🛨 🔒 RURAL SERVICI 🔩 | BANCA INTERNET | × |
|-----------------------------------------|----------------------------|----------------|---|
| Valores Internacionales                 |                            |                |   |
| Warrants                                |                            |                |   |
| ETFs                                    |                            |                |   |
| Turbo e Inline Warrants                 |                            |                |   |
| Latibex                                 |                            |                |   |
| Contratar Cuenta Valore                 | es                         |                |   |
| Cancelar una Orden                      |                            |                |   |
| Valores Nacionales                      | _                          |                |   |
| Valores Internacionales                 |                            |                |   |
| Consulta de Órdenes                     |                            |                |   |
| Valores Nacionales                      |                            |                |   |
| Valores Internacionales                 |                            |                |   |
| Tarifas                                 |                            |                |   |
| Ayuda                                   |                            |                |   |
| Diccionario                             | _                          |                |   |
| Preguntas                               |                            |                |   |
| Modificar una Orden                     |                            |                |   |
|                                         |                            |                |   |

- En el apartado Precio tenemos tres opciones:

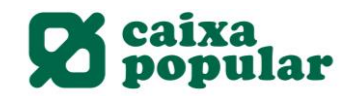

| IFs                             |                                                                                                    |
|---------------------------------|----------------------------------------------------------------------------------------------------|
| ivisas Cotización               | Precio                                                                                             |
| layores Subidas Mdo.<br>ontinuo | O Por lo mejor                                                                                     |
| layores Bajadas Mdo.<br>ontinuo | ○ Precio de mercado         ○ Precio máximo por valor         □ Todo o nada <u>Más Información</u> |
| ipo de Interes                  | Volume Andreas Conditionation Acoustic                                                             |
| oticias de Mercado              | Guía Órdenes Condicionadas                                                                         |
| mnra                            | 1                                                                                                  |

- Por lo mejor: Se introduce la orden de compra o venta sin especificar precio y se sitúa en mercado al mejor precio existente en la posición contraria. Si no existe volumen suficiente, se hace una parte y el resto se posiciona al precio al que se cruzó.
- Precio de mercado: Se introduce la orden de compra o venta sin especificar precio. Si no se ejecuta en la totalidad al mejor precio, la orden "barre" volumen hasta completar la totalidad, pero sin asegurarse el precio al que se hace ni que se haga todo a un único cambio.
- o Precio máximo: Indicaremos el precio máximo de compra o mínimo de venta al que queremos cruzar la operación.
- Todo o nada: Una orden puede ejecutarse parcialmente si la contrapartida no quiere comprar o vender el mismo volumen que la original. Si establecemos una orden "Todo o nada" solo se ejecutará si, en el momento de lanzar la orden, hay contrapartida suficiente para cubrir todo el volumen de la orden.

SI NO HAY VOLUMEN SUFICIENTE EN ESE MOMENTO, LA ORDEN QUEDA RECHAZADA.

Por este motivo, no se recomienda utilizar esta opción TODO O NADA de forma habitual, ya que si no elegimos esta opción, una orden, aunque se ejecute en varias operaciones, lo normal es que se complete.

En esta misma pantalla, en el enlace "más información" tenemos detallada la información de las órdenes por precio y en el pdf situado en la parte inferior de la pantalla, la "Guía de órdenes condicionadas".

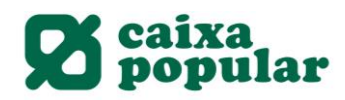

| .com/isum/Main?15 |                                                        | Identificado por | . ** 🔛      | Neb Inicio   Grupo Caja R | ural 🛃 B/      | ANCA INTERNET      | ×                        |               |                  |               |           |       |
|-------------------|--------------------------------------------------------|------------------|-------------|---------------------------|----------------|--------------------|--------------------------|---------------|------------------|---------------|-----------|-------|
| Inicio            | Cuentas                                                | Transferencias   | Tarjetas    | Ahorro/Inversión          |                | Financiación       | Internacional            | Seguros       | Impuestos        | Ficheros      | Servicios | Buzón |
| Resum<br>Cartera  | Resumen Gráfico<br>Carteras<br>Posición<br>Movimientos |                  |             | denes de Cor              | mpra           | 1623. 0            | Tech Matter              |               |                  |               |           | 0     |
| Posició           |                                                        |                  |             | la operación cumplim      | ente los dato  | os solicitados y p | ulse ' <b>Aceptar</b> '. |               |                  |               |           |       |
| Movimi            |                                                        |                  |             | ra                        |                |                    |                          |               |                  |               |           |       |
| Simula            | Simulación                                             |                  | Cuenta      |                           | 3              | 027 10 107 10      | VALOR                    | ES            |                  |               |           |       |
| Mercad            | 05                                                     |                  | Valor       |                           | REPSOL         |                    |                          |               |                  |               |           |       |
| wercad            | 03                                                     |                  | Saldo Disp  | onible                    | 28.726,0       | 2€                 |                          |               |                  |               |           |       |
| Ibex35            |                                                        |                  | /olumen     |                           |                |                    |                          |               |                  |               |           |       |
| Mercad            | lo Continuc                                            |                  | 0           | 0                         |                |                    |                          |               |                  |               |           |       |
| Mercad            | los Internad                                           | cionales 🕨       | O Nº Titu   | los                       |                |                    |                          |               |                  |               |           |       |
| Warran            | its                                                    |                  | O impori    | E.                        |                |                    |                          |               |                  |               |           |       |
| Turbo e           | e Inline War                                           | rants            | /alidez     |                           |                |                    |                          |               |                  |               |           |       |
| Latibex           |                                                        |                  | O Hov       |                           |                |                    |                          |               |                  |               |           |       |
| Indices           |                                                        |                  | O Hasta     | a Fecha                   |                |                    |                          |               |                  |               |           |       |
| ETFS              | Cathanalda                                             |                  | _           |                           |                |                    |                          |               |                  |               |           |       |
| Divisas           | Cotizacion                                             | 1                | Precio      |                           |                |                    |                          |               |                  |               |           |       |
| Continu           | is Subidas i<br>10                                     | vido.            | O Por lo    | mejor                     |                |                    |                          |               |                  |               |           |       |
| Mayore            | s Bajadas I                                            | vido.            | O Precio    | de mercado                |                |                    |                          |               |                  |               |           |       |
| Continu           | o                                                      |                  | O Precio    | máximo por valor          |                | e 📔                | d Todo o na              | ada           | <u>Más Infor</u> | mación        |           |       |
| Tipo de           | Interes                                                |                  |             |                           |                | (TRA)              | -                        | Volver        | Órdenes Cono     | dicionadas    | Aceptar   |       |
| Noticia           | s de Merca                                             | do               |             |                           |                | Guía Órden         | es Condicionadas         |               |                  |               |           |       |
| Compra            |                                                        | Le               | s recordamo | s que aunque ruralvía po  | ne todos los r | medios necesario   | s para proporciona       | r un servicio | de Bolsa de la n | nejor calidad | l, la     |       |